# راهنمای آزمونهای آنلاین گام کنکور

#### بخش ١: اطلاعات اكانت

به منظور ورود به پنل آزمون ابتدا وارد اکانت خود در سایت گام کنکور شوید و سپس از قسمت سفارشها در صفحه زیر اطلاعات اکانت آزمون و پنل آزمون (شماره ۲) را دریافت بفرمایید.

https://gamkonkur.com/my-account/orders

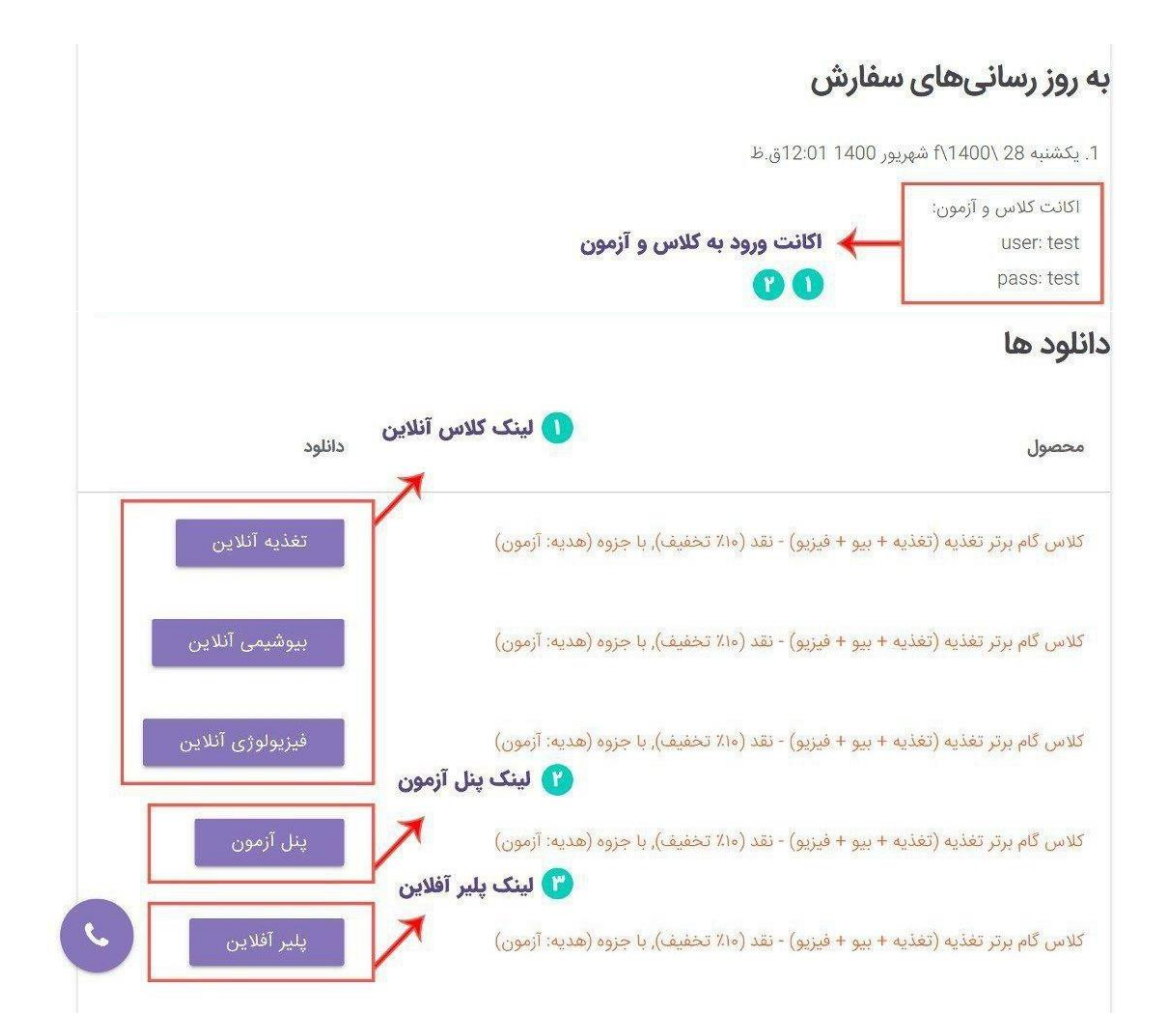

## بخش ۲: آزمون آنلاین

۱. پس از مراجعه به پنل آزمون صفحه زیر را مشاهده میفرمایید که سمت راست برای فرایند آزمون و دست چپ برای دریافت کارنامه و فایل سوالات و پاسخنامه آزمونها میباشد. بر روی ورود به پنل سوالات کلیک بفرمایید.

| Image: state state stat |                                                                                                    |
|----------------------------------------------------------------------------------------------------|----------------------------------------------------------------------------------------------------|
|                                                                                                    |                                                                                                    |
| <b>کارنامه و پاسخنامه</b><br>کارنامه نهایی و سوالات آزمون و پاسخنامه شنبه ساعت ۲۱ بارگزاری میگردد.                                                                                                    | <b>تغذیه</b> ۶۰ سوال <b>- بیوشیمی</b> ۳۰ سوال <b>- فیزیولوژی</b> ۳۰ سوال - <b>زبان</b> ۴۰ سوال<br>زمان آزمون: ۱۴۰ دقیقه<br>پایان زمان آزمون: <b>یکشنبه ساعت ۱۸/</b> به منظور فرآیند بهینه آزمون با <b>لپتاپ</b> وارد شوید. |

| کد:      |  |
|----------|--|
| پسورد:   |  |
|          |  |
| 1.341409 |  |
| 8        |  |
|          |  |

**نکته ا:** دقت بفرمایید بازه زمانی آزمون از ساعت ۱۰ صبح جمعه تا ساعت ۱۷ روز شنبه میباشد و در زمان دلخواه در این بازه میتوانید آزمون بدهید. (یعنی آخرین زمان امکان ورود به آزمون ساعت ۱۷ میباشد و بر اساس تایمر آزمون فرصت دارید که آزمون را ثبت کنید. به طور مثال اگر آزمون ۱۲۰ دقیقه است تا ساعت ۱۹ ثبت آزمون ممکن است.)

**نکته ۲**: با ورود به آزمون تایمر آزمون شروع به کار میکند و امکان توقف ندارد، پس وقتی وارد آزمون شوید که بخواهید به سوالات جواب دهید.

|                                                   | گزینه مورد نظر تا انتهای آزمون بروید. | ا به صورت زیر خواهید دید و با کلیک بر روی أ | ۳. در صفحه آزمون سوالات را |
|---------------------------------------------------|---------------------------------------|---------------------------------------------|----------------------------|
| زمان باقیمانده ۱۳۹:۳۸                             |                                       |                                             |                            |
| 158- The nurse we were looking for, was in a roon | nthe surgical hall.                   |                                             |                            |
| 1) devoid of                                      | 2) deprived of                        | 3) replete with                             | 4) adjacent to             |
|                                                   |                                       |                                             |                            |
| 159- He will need to compensate for his hearing   | by using his other senses.            |                                             |                            |
| 1) impairment                                     | 2) improvement                        | <ul> <li>3) amplification</li> </ul>        | 4) ennancement             |
| 160- Severe hearing loss should be treated soon b | efore it canone's academic life.      |                                             |                            |
| 1) impede                                         | 2) replicate                          | 3) rejuvenate                               | ✓4) invigorate             |
|                                                   |                                       | ارسال پاسخ ها و پایان آزمون                 |                            |

۴. پس از اینکه آزمونتان تمام شد باید ارسال پاسخها و پایان آزمون را بزنید تا جوابهایتان ارسال شود. با کلیک پیام زیر نمایش داده خواهد شد که با تایید مجدد، پیام ثبت موفق آزمون به شما نمایش داده خواهد شد و سپس میتوانید کلید آزمون را با پاسخهای ثبتی خود مقایسه و بررسی بفرمایید.

| ساره سنوالات.<br>۱۱٫۳۱٫۲۱٫۶۱٫۲۲٫۲۱٫۲۲٫۲۳٫۲۲٫۳۶٫۳۵٫۹۰٫۲۰٫۸۰٫۱۹٫۳۶٫۹۶٫۹۶٫۱۰۱٫۱۰۰٫۱۰۲٫۱۱۲٫۱۱۱٫۷۱۲٫۲۱<br>۱۱٫۱۵۰٫۱۵۰٫۱۵۲٫<br>صورت پایان آزمون دیگر امکان پاسخگویی به سنوالات وجود نخواهد داشت. آیا از اتمام آزمون مطمئن<br>ستید؟  | ما به ۲۷ سنوال پاسخ نداده اید.                                                                                                    |
|----------------------------------------------------------------------------------------------------|----------------------------------------------------------------------------------------------------|
| , ۱۱, ۱۱, ۲۱, ۲۹, ۲۹, ۲۲, ۲۳, ۳۵, ۳۵, ۳۵, ۳۰, ۸۰, ۸۰, ۸۸, ۲۹, ۹۷, ۹۹, ۹۰۱, ۱۱۲, ۱۱۸, ۱۱۲, ۱۲۷,<br>۲٫ ۱۵۳, ۱۵۰, ۱۵۳,<br>_ صورت پایان آزمون دیگر امکان پاسخگویی به سنوالات وجود نخواهد داشت. آیا از اتمام آزمون مطمئن<br>ستید؟ | ماره سئوالات:                                                                                                    |
| ۱۵۳, ۱۵۰, ۱۵۳, ۱۵۰,<br>_ صورت پایان آزمون دیگر امکان پاسخگویی به سنوالات وجود نخواهد داشت. آیا از اتمام آزمون مطمئن<br>ستید؟                                                                                                 | , ۱۱, ۳۱, ۳۱, ۴۱, ۲۲, ۳۰, ۳۳, ۳۳, ۳۳, ۵۵, ۴۳, ۸۰, ۱۸, ۳۶, ۷۶, ۸۶, ۱۰۱, ۴۰۱, ۲۱۱, ۸۱۱, ۷۲۱,                                                                                                    |
| . صورت پایان آزمون دیگر امکان پاسخگویی به سنوالات وجود نخواهد داشت. آیا از اتمام آزمون مطمنن<br>ستید؟                                                                                                    | ,107,10+,127,12                                                                                                    |
| ستتيد؟                                                                                                    | ِ صورت پایان آزمون دیگر امکان پاسخگویی به سئوالات وجود نخواهد داشت. آیا از اتمام آزمون مطمئن                                                                                                    |
|                                                                                                    | ستقيد؟                                                                                                    |
|                                                                                                    |                                                                                                    |
|                                                                                                    |                                                                                                    |
|                                                                                                    | sets a man set of the set of the |

**نکته ۱:** تا قبل از مشاهده پیام ثبت موفق، جوابهای شما ارسال نشده اند پس دقت بفرمایید صفحه را **رفرش نکنید** که پاسخهایتان حذف نشود.

**نکته ۲:** در صورت قطعی اینترنت مشکلی برای آزمون پیش نمیاید فقط در انتهای آزمون در صورت عدم مشاهده پیام ثبت، اینترنت خود را عوض کنید و با اینترنت جدید پاسخها را ارسال کنید. (در این روند دقت کنید صفحه را نبندید یا رفرش نکنید.)

**نکته ۳:** همیشه ۵ دقیقه قبل از انتهای زمان، آزمون را ثبت کنید تا در صورت قطعی اینترنت فرصت کافی جهت تغییر اینترنت و ثبت آزمون داشته باشید. با اتمام زمان آزمون ثبت نخواهد شد.

**نکته ۴:** در صورتی که نتوانستید آزمون را به صورت آنلاین ثبت کنید پاسخهای خود را بر روی پاسخبرگ انتهایی راهنما ثبت کنید و برای ادمین تلگرام بفرستید که به صورت دستی ثبت شود.

#### بخش ۳: مشاهده کارنامه و تحلیل کارنامه

کارنامه اولیه آزمون از بعدازظهر روز جمعه از طریق پنل کارنامه فعال خواهد شد. دقت بفرمایید کارنامه اولیه برای مشاهده درصدهایتان است و رتبه و نمودارها با افزایش تعداد شرکت کنندگان تغییر خواهد کرد.

کارنامه نهایی و پاسخنامه ساعت ۲۲ روز شنبه بر روی سایت در بخش پنل کارنامه قرار خواهد گرفت.

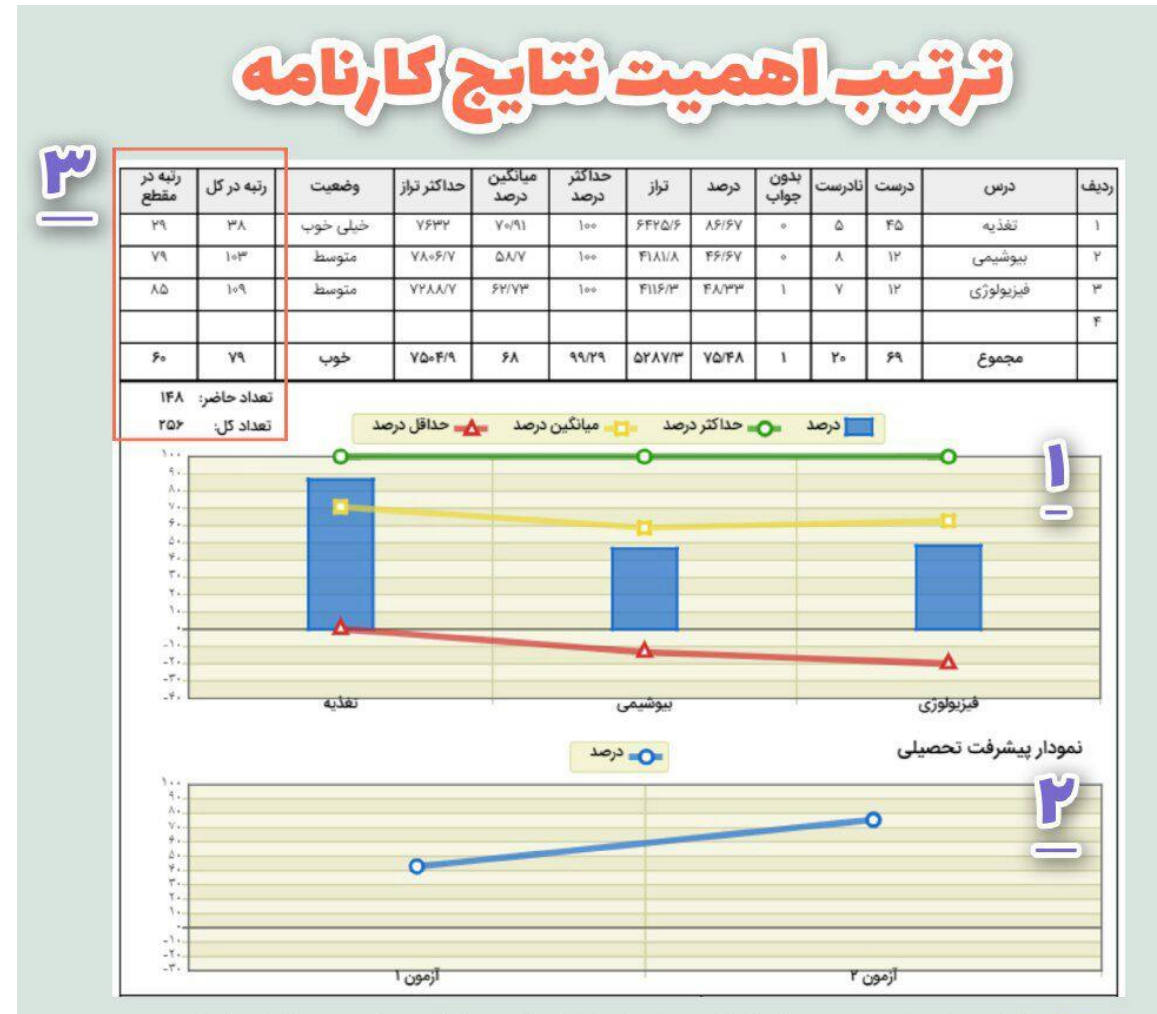

نمودار شماره ۱: این نمودار به صورت شماتیک سطح تسلط شما و میانگین سایر دوستانتان را نشان میدهد. اگر موقعیت مستطیلها بالای خط زرد (میانگین درصد درس) باشد وضعیت شما در آن درس مناسب است و اگر پایین تر از میانگین هستید باید تلاش بیشتری برای بهبود وضعیت آن درس داشته باشید.

نمودار شماره ۲: این نمودار مربوط به پیشرفت تحصیلی یا ثبات شما در مطالعه هست. اگر در نمودار قبلی بالای متوسط باشید و در این نمودار شیب مثبت یا ثابتی داشته باشید و تغییرات رو به پایین نسبت به آزمون قبلی کمتر باشد نشانه خوب و پیشرفت شما هست.

جدول شماره ۳: این جدول درصد و تراز شما را با سایر دوستانتان مقایسه میکند که در آزمونهای طبقه بندی که هدف اصلی سنجش میزان تسلط و ثبات مطالعه شما میباشد، اهمیت کمتری نسبت به دو نمودار قبلی دارد چرا که در این آزمونها با توجه به کوچک بودن مبحث مطالعاتی، درصدها خیلی نزدیک به هم و با یک تست کمتر ممکن است رتبه ۱۰ عدد یا بیشتر تغییر کند. رتبه در آزمونهای جامع اهمیت پیدا خواهد کرد.

### بخش ۴: دریافت فایل سوال و پاسخنامه

ساعت ۲۲ روز شنبه فایل سوالات و پاسخنامه بر روی پنل کارنامه به منظور بررسی شما قرار خواهد گرفت به منظور دریافت فایل آزمونها ابتدا با اکانت خود از قسمت اکانت سایت گام (در تصویر آدمک) لاگین فرمایید تا قفلهای کنار منو باز شودو سپس با کلیک بر روی شماره هر آزمون امکان دریافت فایلهای آزمونها را خواهید داشت.

|                                                                                                    |          | / کارنامه و باسخنامه آزمون |
|----------------------------------------------------------------------------------------------------|----------|----------------------------|
|                                                                                                    |          | 0,,,(,,,(,                 |
| توجه: برای باز شدن قفل کنار آزمونها و دسترسی به فایل سوالات و آزمونها با اکانتی که آزمون را با آن تهیه کرده بودید در صفحه سفارشات اکانت خود الاگین نمایید. | Þ        | کارنامه و فایل آزمون       |
| الدامة أتحجه الأ                                                                                                    | <b>D</b> | کارنامه و فایل آزمون       |
| II Obeli enclo                                                                                                    | <b>D</b> | کارنامه و قابل آزمون       |
| دانشجویان مقطع دنتری برای نعیبر مفطع دارنامه خود به ادمین تلکرام پیام دهند.                                                                                | E 🔒      | کارنامه و فایل آزمون       |
| Case ited                                                                                                    | <b>D</b> | کارنامه و فایل آزمون       |
| ، مرز سویت                                                                                                    | E 🔒      | کارنامه و فایل آزمون       |
| ðu:                                                                                                    | E 🔒      | کارنامه و فایل آزمون       |
| پسورد:                                                                                                    | <b>D</b> | کارنامه و فایل آزمون       |
|                                                                                                    | E 🔒      | کارنامه و فایل آزمون       |
|                                                                                                    |          | کارنامه و فایل آزمون       |
| STAT YAR                                                                                                    | <b>D</b> | کارنامه و فایل آزمون_      |
|                                                                                                    | <b>D</b> | کارنامه و فایل آزمون       |
|                                                                                                    |          | کارنامه و قایل آزمون       |
|                                                                                                    | <b>D</b> | آزمون و فایل آزمون         |
|                                                                                                    |          | المون جامع دکتری           |

| * 3 3 2 3 3 3 7 7 7 7 7 7 7 7 7 7 7 7 7 7                                                                                                    | $ \begin{array}{c} \hline                                    $                                                                                                    |                                                      |
|----------------------------------------------------------------------------------------------------|----------------------------------------------------------------------------------------------------|------------------------------------------------------|
| × \$ \$ \$ \$ \$ \$ \$ \$ \$ \$ \$ \$ \$ \$ \$ \$ \$ \$ \$                                                                                      |                                                                                                    | نام و نامخانوادگی:<br>شماره داوطلبی:<br>تاریخ آزمون: |
| $\begin{array}{c} \cdot & \downarrow & \downarrow & \downarrow & \downarrow & \downarrow & \downarrow & \downarrow & \downarrow & \downarrow &$ | •       •       •       •       •       •       •       •       •       •       •       •       •       •       •       •       •       •       •       •       •       •       •       •       •       •       •       •       •       •       •       •       •       •       •       •       •       •       •       •       •       •       •       •       •       •       •       •       •       •       •       •       •       •       •       •       •       •       •       •       •       •       •       •       •       •       •       •       •       •       •       •       •       •       •       •       •       •       •       •       •       •       •       •       •       •       •       •       •       •       •       •       •       •       •       •       •       •       •       •       •       •       •       •       •       •       •       •       •       •       •       •       •       •       •       •       •       •       •                                                                                                          | محتى:                                                |
|                                                                                                    |                                                                                                    | مەرزىئى<br>مەرزىئى<br>بىلە كامى                      |
|                                                                                                    |                                                                                                    | ی نرم استفاده نمایید.                                |
|                                                                                                    | 12       12       12       12       12       12       12       12       12       12       12       12       12       12       12       12       12       12       12       12       12       12       12       12       12       12       12       12       12       12       12       12       12       12       12       12       12       12       12       12       12       12       12       12       12       12       12       12       12       12       12       12       12       12       12       12       12       12       12       12       12       12       12       12       12       12       12       12       12       12       12       12       12       12       12       12       12       12       12       12       12       12       12       12       12       12       12       12       12       12       12       12       12       12       12       12       12       12       12       12       12       12       12       12       12       12       12       12       12       12       12       12 <td< td=""><td>توجه : فقط از مداد مشکر</td></td<> | توجه : فقط از مداد مشکر                              |